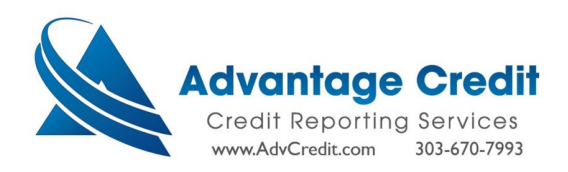

## [How to order an Equifax Business Report]

From the Advantage Credit Inc. homepage, select "Order Business Credit Report".

| ADVANTAGE CREDIT                     |                                                                                          |                                                      |
|--------------------------------------|------------------------------------------------------------------------------------------|------------------------------------------------------|
| Main                                 |                                                                                          |                                                      |
|                                      |                                                                                          |                                                      |
| Products & Services                  | Tools                                                                                    | Helpful Tips                                         |
| - Credit Verification                | Documentation User Setup                                                                 | Ordering Credit Reports     Finding Ordered Products |
| Order Credit Report                  | Requests         Invoices           Total cost for borrower         Change Credit Report | <u>Total Cost for Borrower</u>                       |
| Order Business Credit Report         | Management Reports Owner<br>Generate Auth Code 📀                                         | Links                                                |
| Order Eviction Report                |                                                                                          | Loan Calculators                                     |
| Order Undisclosed Debt Notifications | Preferences & Announcements                                                              | Int'l Report Request                                 |
|                                      | My Account                                                                               |                                                      |
| Property Verification                | Downloads<br>Submit Feedback                                                             |                                                      |
| Employment/Income/                   | Recent Bulletins                                                                         |                                                      |
| Asset Verification                   | Date Title                                                                               |                                                      |
| Fraud Detection                      | 10/24/23 Tax Transcripts as of 10/25/2023                                                |                                                      |
| Find Ordered Products (Old Version)  |                                                                                          |                                                      |
| Settlement Services Worksheet (SSW)  | >>see more                                                                               |                                                      |

Choose Business Credit Industry Report 2.0

| ADVANTACE CREDIT                                                                                                    |        |                               |
|----------------------------------------------------------------------------------------------------|--------|-------------------------------|
| Main It Business Credit Report                                                                                                    |        |                               |
|                                                                                                    |        |                               |
| Business Credit Report                                                                                                    |        | Options                       |
| User KAT BIZ TEST                                                                                                    | Cancel | Pay by credit card      Order |
| Product     Reference #       Business Profile Report no Intelliscore        Business Profile Report no Intelliscore     Tax ID       Business Profile Report with Intelliscore     Intelliscore only       Business Credit Industry Report 2.0     Full Address 2 more detail |        |                               |

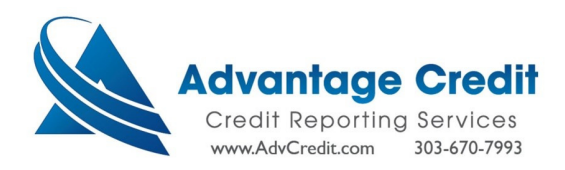

> Remove Principal Information Section by clicking on hyperlink.

| ADVANTAGE CREDIT                    |                  |             |            |        |                              |
|-------------------------------------|------------------|-------------|------------|--------|------------------------------|
| Main 🕨 Business Credit Rep          | ort              |             |            |        |                              |
| Business Credit Report              |                  |             |            |        | Options                      |
| User KAT BIZ TEST V                 |                  |             |            | Cancel | Pay by credit card     Order |
| Product<br>Business Credit Industry | Report 2.0 🗸     | Reference # |            |        |                              |
| Phone #                             |                  | Tax ID      |            |        |                              |
| Company Name 🔾                      |                  |             |            |        |                              |
| Full Address                        | ore detail       |             |            |        |                              |
| - Remove Principal/Guara            | ntor Information | Section     |            |        |                              |
| Principal/Guarantor In              | formation        |             |            |        |                              |
| First Name Mid                      | dle Name         | Last Name   | Suffix SSN |        |                              |
| Phone #                             |                  |             |            |        |                              |
| Full Address 2 m                    | ore detail       |             |            |        |                              |
|                                     |                  |             |            |        |                              |

> Enter Company name and address  $\rightarrow$  Click order.

| ADVANTAGE CREDIT                          |                   |                          |
|-------------------------------------------|-------------------|--------------------------|
| Main 🕨 Business Credit Report             |                   |                          |
|                                           |                   |                          |
| Business Credit Report                    |                   | Options                  |
|                                           | С                 | ancel Pay by credit card |
| Order for 123 Bank Test BPR(#110102       | 2) - KAT BIZ TEST | Order                    |
| Product                                   | Reference #       |                          |
| Business Credit Industry Report 2.0 🗸     | 123456            |                          |
| Phone #                                   | Tax ID            |                          |
| Company Name 🕓                            |                   |                          |
| VTCloudy Company                          |                   |                          |
| Full Address 2 more detail                |                   |                          |
| 555 Green Boulevard, Miami, FL 33131      |                   |                          |
| + Add Principal/Guarantor Information Sec | tion              |                          |
|                                           |                   |                          |

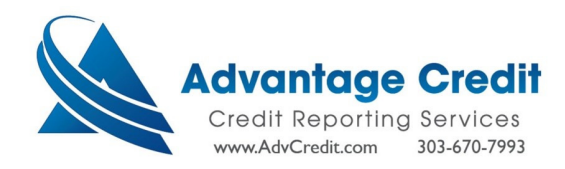

Click on View Report.

| ain       ▶ Business Credit Order Info         File #:       1858         Status:       Completed         Reference #:       123456         Company Name:       VTCLOUDY COMPANY         Company Address:       555 GREEN BOULEVARD         MIAMI, FL 33131       MIAMI, FL 33131         Product:       EQF BUS CREDIT         Price:       \$0.00         Refresh Report Order Date:       Internal Notes: (Any changes must be saved)         ③       ③                                                                                                    | ADVANTAGE CREDIT                          |                                                   |               |   |  |
|----------------------------------------------------------------------------------------------------|-------------------------------------------|---------------------------------------------------|---------------|---|--|
| usiness Credit Order Info         File #: 1858         Status: Completed         Status: Completed         Reference #: 123456         Company Name: VTCLOUDY COMPANY         Company Name: VTCLOUDY COMPANY         Company Address: 555 GREEN BOULEVARD MIAMI, FL 33131         Product:       EQF BUS CREDIT         Price:       \$0.00         Refresh Report Order Date:       Internal Notes: (Any changes must be saved)         Internal Notes: (Any changes must be saved)       Image: Save Return         Contact Advantage Credit: call (303) 670-7993 or fax (800) 670-8067 | <u>1ain</u> IP Business Credit Order Info |                                                   |               |   |  |
| File #:       1858         Status:       Completed         Reference #:       123456         Company Name:       VTCLOUDY COMPANY         Company Address:       555 GREEN BOULEVARD         MIAMI, FL 33131         Product:       EQF BUS CREDIT         Price:       \$0.00         Refresh Report Order Date:         Internal Notes: (Any changes must be saved)         Internal Notes: (Any changes must be saved)         Image: Contact Advantage Credit: call (303) 670-7993 or fax (800) 670-8067                                                                              | Business Credit Order                     | · Info                                            |               |   |  |
| File #: 1858 Status: Completed Reference #: 123456 Company Name: VTCLOUDY COMPANY Company Address: 555 GREEN BOULEVARD MIAMI, FL 33131 Product: EQF BUS CREDIT Price: \$0.00 Refresh Report Order Date: Internal Notes: (Any changes must be saved)                                                                                                    |                                           |                                                   |               |   |  |
| Status:       Completed         Reference #:       123456         Company Name:       VTCLOUDY COMPANY         Company Address:       555 GREEN BOULEVARD         MIAMI, FL 33131       MIAMI, FL 33131         Product:       EQF BUS CREDIT         Price:       \$0.00         Refresh Report Order Date:       Internal Notes: (Any changes must be saved)         Internal Notes: (Any changes must be saved)       Image: Save Return                                                                                                    | File #:                                   | 1858                                              | view report   |   |  |
| Reference #:       123456         Company Name:       VTCLOUDY COMPANY         Company Address:       555 GREEN BOULEVARD         MIAMI, FL 33131       MIAMI, FL 33131         Product:       EQF BUS CREDIT         Price:       \$0.00         Refresh Report Order Date:       Internal Notes: (Any changes must be saved)         Internal Notes: (Any changes must be saved)       Image: Save Return                                                                                                    | Status:                                   | Completed                                         | view raw data |   |  |
| Company Name: VTCLOUDY COMPANY<br>Company Address: 555 GREEN BOULEVARD<br>MIAMI, FL 33131<br>Product: EQF BUS CREDIT<br>Price: \$0.00<br>Refresh Report Order Date:<br>Internal Notes: (Any changes must be saved)<br>③<br>Save Return<br>Contact Advantage Credit: call (303) 670-7993 or fax (800) 670-8067                                                                                                    | Reference #:                              | 123456                                            |               |   |  |
| Company Address: 555 GREEN BOULEVARD<br>MIAMI, FL 33131<br>Product: EQF BUS CREDIT<br>Price: \$0.00<br>Refresh Report Order Date:<br>Internal Notes: (Any changes must be saved)<br>Save Return<br>Contact Advantage Credit: call (303) 670-7993 or fax (800) 670-8067                                                                                                    | Company Name:                             | VTCLOUDY COMPANY                                  |               |   |  |
| Product: EQF BUS CREDIT Price: \$0.00 Refresh Report Order Date: Internal Notes: (Any changes must be saved)                                                                                                    | Company Address:                          | 555 GREEN BOULEVARD<br>MIAMI, FL 33131            |               |   |  |
| Price: \$0.00<br>Refresh Report Order Date:<br>Internal Notes: (Any changes must be saved)           Internal Notes: (Any changes must be saved)         ③           Save         Return                                                                                                    | Product:                                  | EQF BUS CREDIT                                    |               |   |  |
| Refresh Report Order Date:<br>Internal Notes: (Any changes must be saved)           ③           ③           ③           Save           Contact Advantage Credit: call (303) 670-7993 or fax (800) 670-8067                                                                                                    | Price:                                    | <u>\$0.00</u>                                     |               |   |  |
| Internal Notes: (Any changes must be saved)                                                                                                    | Refresh Report Order Da                   | te:                                               |               |   |  |
| Contact Advantage Credit: call (303) 670-7993 or fax (800) 670-8067                                                                                                    |                                           |                                                   |               |   |  |
| Contact Advantage Credit: call (303) 670-7993 or fax (800) 670-8067                                                                                                    | Internal Notes: (Any chan                 | iges must be saved)                               |               | 1 |  |
| Contact Advantage Credit: call (303) 670-7993 or fax (800) 670-8067                                                                                                    |                                           |                                                   | U             |   |  |
| Contact Advantage Credit: call (303) 670-7993 or fax (800) 670-8067                                                                                                    |                                           |                                                   |               |   |  |
| Contact Advantage Credit: call (303) 670-7993 or fax (800) 670-8067                                                                                                    |                                           |                                                   | /             | j |  |
| Contact Advantage Credit: call (303) 670-7993 or fax (800) 670-8067                                                                                                    |                                           |                                                   |               |   |  |
| Contact Advantage Credit: call (303) 670-7993 or fax (800) 670-8067                                                                                                    |                                           |                                                   | Save          |   |  |
|                                                                                                    | Contact Advantage                         | e Credit: call (303) 670-7993 or fax (800) 670-80 | 57            |   |  |

See website for full sample report.

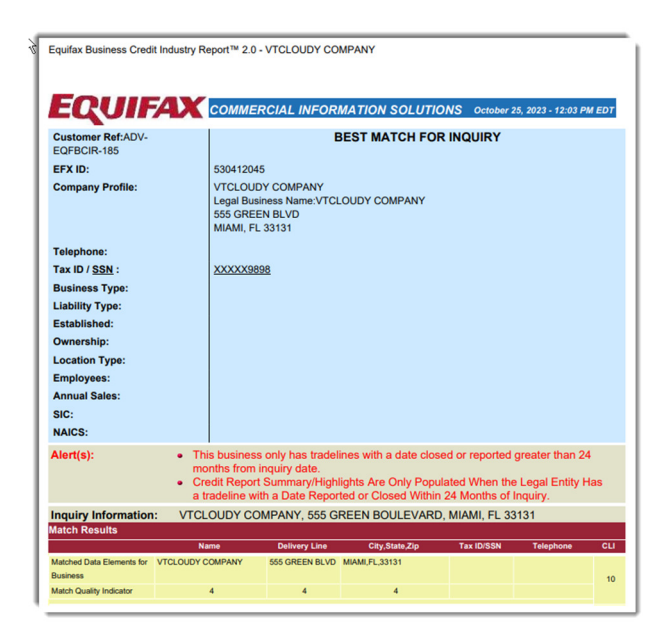